# 

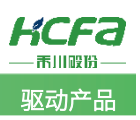

# 高速机变频器调试说明

Product Function Instruction

🥖 部门: 培训与资料开发部

浙江禾川科技股份有限公司

| 产品             | 变频器                                     | 产品                        | E220-2.2G3BE-00             | )       | 保密等级                  | ◉ 公开           | ○ 内部分享 ○ 保密     |
|----------------|-----------------------------------------|---------------------------|-----------------------------|---------|-----------------------|----------------|-----------------|
| 类 型            |                                         | 型 号                       |                             |         | 文档编号                  |                |                 |
| 修订             |                                         | 作者                        | 梁婉青                         |         | 发布日期                  | 2022/2/22      |                 |
| 本              | 文档使用硬件i                                 | <b></b>                   | 工具                          |         |                       |                |                 |
| •              | 禾川 E220-2                               | 2.2G3BE-0                 | 0                           |         |                       |                |                 |
| 适              | 用版本                                     |                           |                             |         |                       |                |                 |
| 无              | 限制                                      |                           |                             |         |                       |                |                 |
| 文              | 档更新和发布                                  | 犬态:                       |                             |         |                       |                |                 |
| L.             | 发布日期                                    |                           | 版本                          | 更       | 更新内容                  |                | 发布状态            |
| 2              | 2022年2月22                               | Ξ                         | 标准机                         | E380 ਤੋ | 变频器使用手册               |                | 发布              |
|                |                                         |                           |                             |         |                       |                |                 |
|                |                                         |                           |                             |         |                       |                |                 |
| 免<br>我<br>系作者: | 责声明:<br>们对文档内容都<br>: <u>400@hcfa.cr</u> | 郓进行了测<br><u>1</u> ₀       | l试与检查,但可能仍 <sup>;</sup>     | 有些差     | 错,请您谅解。如果             | 您对本文档有个人       | 、的意见或建议,欢迎发送邮件联 |
| 浙              | 江禾川科技股伯                                 | 分有限公司                     | ]                           |         | 杭州研发                  | 这中心            |                 |
| 电              | 话: 0570-711                             | 7888<br>★ B ★             |                             |         | 技术支持                  | 持热线: 400 126 9 | 69              |
| 地              | 迎:浙江省龙江<br>址:杭州市余和                      | <sup>好去上业运</sup><br>亢区五常徒 | □早财路 9 亏<br>5道文一西路 1001 号 [ | D 幢 4 柞 | 技不文 <del>]</del><br>楼 | す曲が相: 400@ncta | a.cn            |

## 1. 设备和工具:

变频器: E220-1.5G3BE-00 版本:标准机 IM 电机:3 相、380v、5.5KW、IPCS(感应电机-TECO)

### 2. 初始化操作

#### 2.1 查看变频器版本升级变频器底层

- (1) 首先拿到一台新的变频器我们要确定是高频版本还是低频版本,通过<u>附录 A</u>的方式查看。
- (2) 在使用的过程中如需要升级变频器底层,具体可查看<u>附录 B</u>。

#### 2.2 设置电机参数

(1) 根据您所使用的电机设置以下参数,具体如表1电机参数设置表所示:

| 化工 电机多效仪量 | 12  |                |
|-----------|-----|----------------|
| 参数        | 设定值 | 定义             |
| 00-08     |     | 最大输出频率(HZ)     |
| 00-10     |     | 运行频率上限数字设定(Hz) |
| 02-01     |     | 电机额定功率(KW)     |
| 02-02     |     | 电机额定电压(V)      |
| 02-03     |     | 电机额定电流(A)      |
| 02-04     |     | 电机额定频率(HZ)     |
| 02-05     |     | 电机额定转速(RPM)    |
|           |     |                |

表1 电机参数设置表

**说明**:在设置电机参数时,电机的额定电压和额定功率一定要严格按照电机的参数去设置,比如电机的额定电压是 380V,额定 功率是 250Hz,在设置参数时如果把电机额定频率设置成 800 时(电机额定频率不能跟最大输出频率一样),会导致变频器实际出力 不足,电机有可能转不起来。

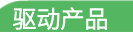

#### KCFa -

# 附录 A:版本查看方式

2021年6月之前出厂的变频器版本需要查看P26.42,P26.42=**106**是**高频机**,P26.42=**100**是标准机。 后续新机器硬件版本查看可在变频器侧面标签型号后两位查看,如图为-00标准机,-10为高速机。

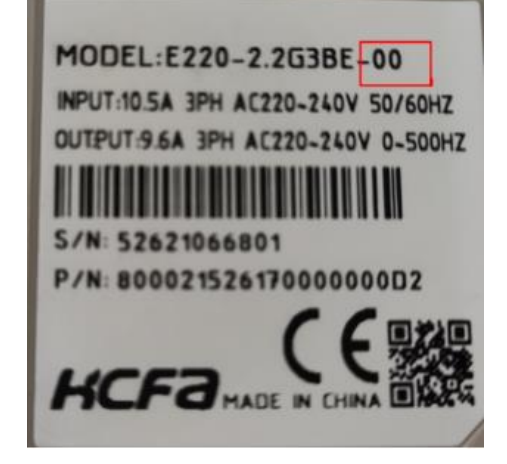

### 附录 B: 升级变频器底层

底层升级需要安装升级软件及驱动,软件和驱动及底层文件请联系我们公司相关技术人员。

#### 升级步骤:

使用升级底层软件 DfuSe Demo 软件,以及变频器升级板,使用伺服调试线(USB 下载线),连接升级板的 miniUSB 口将其插入到变频器的升级接口上,如下图所示:

注意:要在断电的情况下插拔变频器升级板,否则可能会烧坏变频器的,插上变频器升级板之后,液晶操作面板的驱动器会显示 0888888,LD 键操作面板的驱动器会显示 Er100,此时说明变频器已进入烧录模式,可以进行底层升级。

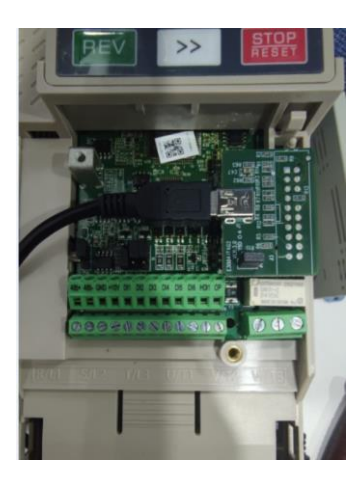

1、双击打开 DfuSe Dem 软件,点击"Choose",选择变频器底层文件,打开。

|                                                                               | U MODE        |                        | ~                               | Vend              | for ID:                                            | Vendor         | Due.           |
|-------------------------------------------------------------------------------|---------------|------------------------|---------------------------------|-------------------|----------------------------------------------------|----------------|----------------|
| <ul> <li>Supports Uploa</li> <li>Supports Down</li> <li>Can Detach</li> </ul> | ad<br>hIoad   | Manifesta<br>Accelerat | tion tolerant<br>ed Upload (ST) | Proc              | uct ID:                                            | Procuet        | ID: DF11       |
| Enter <u>D</u> FU mode/                                                       | HID detach    | Leave                  | DFU mode                        | VE                |                                                    | Versio         | n. <u>U200</u> |
| Actions                                                                       |               |                        |                                 |                   |                                                    |                |                |
| Select <u>T</u> arget(s):                                                     | Target Id     | Name                   |                                 |                   | Available Sect                                     | ors (Double Cl | ick for more   |
|                                                                               | 00            | Internal FI            | ash                             |                   | 12 sectors                                         |                |                |
|                                                                               | 01            | OTP Area               |                                 |                   | 2 sectors                                          |                |                |
| File:                                                                         |               |                        | File:<br>Vendor ID:             |                   | Targets in                                         | n file:        |                |
| Lhoose                                                                        | . <u>U</u> p  | load                   | Procuct ID:                     |                   |                                                    |                |                |
| Transferred data :                                                            | size          |                        | Version:                        |                   |                                                    |                |                |
| 0 KB(0 Bytes) of (                                                            | O KB(O Bytes) |                        | Verify afte                     | er dowr<br>Upgrae | nload<br>le duration (Ren                          | nove some FF   | 2)             |
|                                                                               |               |                        | _ optimize                      | opgia             | 20 20 20 20 10 10 10 10 10 10 10 10 10 10 10 10 10 |                | ~)             |

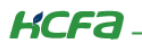

| → ~ ↑ 🔜 > 此电脑 > 文件 (E:) > 变频器 🛛 🗸 👌                                                                                                    |                                                                   |
|----------------------------------------------------------------------------------------------------|-------------------------------------------------------------------|
|                                                                                                    | 搜索"变频器"                                                           |
| 织▼ 新建文件夹                                                                                                    | <b>•</b> • <b>•</b>                                               |
| <ul> <li>▲ 快速访问</li> <li>▲ OneDrive</li> <li>● 此电脑</li> <li>③ 3D 对象</li> <li>圖 视频</li> <li>□ 图片</li> <li>圖 文档</li> <li>◆ 下號</li> <li>● 音乐</li> <li>■ 桌面</li> <li>● Windows-SSD ×</li> </ul>                                                                                                    |                                                                   |
| 文件名(N): Invt_1.201_ker_1.20(20211116) (庶层) .dfu ~                                                                                                    | Dfu Files (*.dfu)                                                 |
|                                                                                                    | 打开(O) 取消                                                          |
| STM Device in DFU Mode       Application Mode:         Supports Upload       Manifestation tolerant         Supports Download       Accelerated Upload (ST)         Can Detach       Leave DFU mode         Enter DFU mode/HID detach       Leave DFU mode         Actions       Select Transfet: | DFU Mode:<br>Vendor ID: 0483<br>Procuct ID: DF11<br>Version: 0200 |
| DfuSeDemo Your device was plugged in DFU mode. So it is impossible to make sure this file is correct for thi                                                                                                    | s device.                                                         |
| DfuSeDemo<br>Your device was plugged in DFU mode.<br>So it is impossible to make sure this file is correct for thi<br>Continue however ?                                                                                                    | s device. 晋(N)                                                    |
| DfuSeDemo<br>Your device was plugged in DFU mode.<br>So it is impossible to make sure this file is correct for thi<br>Continue however ?<br>Upload<br>File:                                                                                                    | s device.                                                         |
| DfuSeDemo                                                                                                    | s device.<br>香(N)<br>ve some FFs)                                 |
| DfuSeDemo   Your device was plugged in DFU mode. So it is impossible to make sure this file is correct for thi Continue however ?  Upload  File:  Transferred data size Version:  0000 Version:  0000 Version:  0000 Chgose  Tile correctly loaded.                                               | s device.<br>좀(N)<br>ve some FFs)<br>义erify                       |

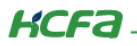

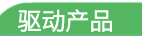

| STM Device in DFU Mo Supports Upload Supports Download Can Detach Enter DFU mode/HID c Actions Select Iarget(s): Upload Action File: Choose                    | detach L<br>get Id Name<br>Interr<br>OTP | ifestation tolerant<br>elerated Upload (ST)<br>eave DFU mode<br>a<br>hal Flash<br>Area | Application Moo<br>Vendor ID:<br>Procuet ID:<br>Version:<br>Available S<br>12 sectors.<br>2 sectors. | Sectors (Double                       | dor ID: 0483<br>uct ID: DF11<br>rsion: 0200                      |
|----------------------------------------------------------------------------------------------------|------------------------------------------|----------------------------------------------------------------------------------------|----------------------------------------------------------------------------------------------------|---------------------------------------|------------------------------------------------------------------|
| Supports Upload<br>Supports Download<br>Can Detach<br>Enter DFU mode/HID c<br>Actions<br>Select Iarget(s): Tar<br>00<br>01<br>Upload Action<br>File:<br>Choose | detach L<br>get Id Name<br>Interr<br>OTP | ifestation tolerant<br>elerated Upload (ST)<br>eave DFU mode<br>a<br>hal Flash<br>Area | Vendor ID:<br>Procuct ID:<br>Version:<br>Available S<br>12 sectors.                                  | Sectors (Double                       | aor ID: U483<br>uct ID: DF11<br>rsion: 0200<br>e Click for more) |
| Select Iarget(s):<br>Tar<br>00<br>01<br>Upload Action<br>File:<br>Choose                                                                                       | rget Id Name<br>Interr<br>OTP            | e<br>nal Flash<br>Area                                                                 | Available 5<br>12 sectors<br>2 sectors.                                                              | Sectors (Double<br>                   | e Click for more)                                                |
| Upload Action<br>File:                                                                                                    | rget Id Name<br>Interr<br>OTP            | a<br>hal Flash<br>Area                                                                 | Available 5<br>12 sectors<br>2 sectors                                                               | Sectors (Double<br>                   | e Click for more)                                                |
| 00<br>01<br>Upload Action<br>File:<br><u>C</u> hoose                                                                                                    | Interr<br>OTP                            | hal Flash<br>Area                                                                      | 12 sectors.<br>2 sectors.                                                                            |                                       |                                                                  |
| Upload Action<br>File:<br><u>C</u> hoose                                                                                                    | OTP                                      | Area                                                                                   | 2 sectors                                                                                            |                                       |                                                                  |
| <u>C</u> hoose                                                                                                    |                                          | Upgrade or \<br>File:<br>Vendor ID:                                                    | /erify Action<br>Invt_1.201_ker_1<br>0483 Targe                                                      | I.20 (20211116)<br>ets in file:<br>ST | )(1).dfu                                                         |
|                                                                                                    | <u>U</u> pload                           | Procuct ID:                                                                            | 0000                                                                                                 | 01                                    |                                                                  |
| Transferred data size                                                                                                    |                                          | Version:                                                                               | 0000                                                                                                 |                                       |                                                                  |
| 233 KB(239480 Bytes)<br>KB(239480 Bytes)                                                                                                    | of 233                                   | Verify aft                                                                             | er download                                                                                          | (Remove some                          | (FEe)                                                            |
| Operation duration                                                                                                    |                                          |                                                                                        | opgrade duration                                                                                     | (nemove some                          |                                                                  |
| 00:00:0                                                                                                    | 08                                       | Ch <u>o</u> ose                                                                        | . Up                                                                                                 | grade                                 | ⊻erify                                                           |
|                                                                                                    | Tar                                      | get 00: Upgrade                                                                        | e successful !                                                                                       |                                       |                                                                  |

2、打开文件之后,点击"Upgrade"--点击"是",此时变频器开始进行升级,当出现<sup>Target 00: Upgrade successful!</sup>时,说 明变频器底层已升级成功。